# USB7635 系列产品说明书

## 声明:

此说明书版权归北京中泰联创科技有限公司所有。未经本公司授权,任何公司及个人不得以盈利目的进行复制、抄袭、翻译或传播。订购产品前,请详细了解产品性能是否符合用户需求。说明书描述了产品的基本功能,若客户有特殊要求需要增加其他功能,请与本公司工程师联系。说明书的内容力求准确、可靠。本公司对侵权使用说明书所造成的后果不承担任何法律责任。

### 安全使用常识:

- 使用前请务必仔细阅读产品说明书。
- 禁止带电插拔,以免瞬间冲击电压过大烧毁敏感元器件。
- 避免频繁开机,以免对产品造成损坏。

| 目 |    | 录 |
|---|----|---|
|   | 目录 |   |

| 安全使用常识:                                |                           |
|----------------------------------------|---------------------------|
| 第一章 产品介绍                               |                           |
| 1.1 概述                                 |                           |
| 1.2 特点                                 |                           |
| 供电电压:                                  |                           |
| 1.3 一般特性                               |                           |
| 存储环境                                   |                           |
| 物理特性                                   |                           |
| 第二章 安装说明                               |                           |
| 2.1 初始检查                               |                           |
| 22 跳线分布图                               |                           |
| 2.3 跳线设置                               |                           |
| 2.3.1 模拟输入量程跳线说明                       |                           |
| 2.3.2 模拟输入单端/差分方式跳线说明                  |                           |
| 2.3.3 模拟输出跳线说明                         | 6                         |
| 2.3.4 写保护跳线说明                          | 7                         |
| <b>2.4</b> 设备的安装                       | 7                         |
| 2.4.2.软件安装                             | 7                         |
| 图 2 2                                  | 7                         |
| 图 2-3                                  | 8                         |
| 图 2 4                                  | 8                         |
| 第二章 连接与测试                              | 9                         |
| 321 单端模拟输入连接及注意事项                      | 12                        |
| 34 数字量输入连接及注意事项                        | 14                        |
| 35 数字量输出的连接                            | 15                        |
| 注意,如果程序无法运行,有可能是由于您的系统中没有安装 Labview    | 2011 运行环境造成的, 您可以联系我公司客服人 |
| 员下载"IVRTE2011f3std.exe"程序,运行安装后即可解决问题。 | 15                        |
| 图 3-11                                 |                           |
| 图 3-12                                 |                           |
| 图 3-13                                 | 19                        |
| 图 3-14                                 | 20                        |
| 图 3-15                                 | 20                        |
| □ □ □ □ □ □ □ □ □ □ □ □ □ □ □ □ □ □ □  | 21                        |
| 附录.                                    | 22                        |
| 有装洁单                                   | 22                        |
| □ ↓ USB-7635 系列采集卡一块(具体型号参见订货信息)       |                           |
| 2) DB78 针头和灰盒各一套、外供电接头一个、34 芯0 5 米长单头线 | 22                        |
| ?) 合格证、保修卡一张保修政策                       | 22                        |
|                                        | <i>LL</i>                 |

## 第一章 产品介绍

#### 1.1 概述

USB-7635B/BD/DA 是USB 总线接口的多功能数据采集设备,带有模拟输入、模拟量输出、数字量输入、数字量输出等功能。本产品可以测量工业现场的电压、电流、IEPE 加速度计、基于桥路的传感器、扭矩等信号。USB-7635 系列能够为不同用户提供专门的功能:

|            |     | 总线类型 | <u>1</u> | 模拟         | 输入(A/             | D)           | 齿切               | 数字量 | 量输入 | 数字量 | 量输出          |
|------------|-----|------|----------|------------|-------------------|--------------|------------------|-----|-----|-----|--------------|
| 型号         | USB | 485  | 232      | 分辨率<br>(位) | 采集<br>速率<br>(KHz) | 程控<br>增益     | 模拟<br>输出<br>(DA) | 光隔  | TTL | 光隔  | TTL          |
| USB-7635B  | √   | ×    | ×        | 16         | 250               | $\checkmark$ | ×                | ×   | √   | ×   | $\checkmark$ |
| USB-7635BD | ~   | ×    | ×        | 16         | 250               | $\checkmark$ | ~                | ×   | ~   | ×   | ~            |
| USB-7635DA | ~   | ×    | ×        | ×          | ×                 | ×            | ~                | ×   | ~   | ×   | $\checkmark$ |

#### 1.2 特点

总线类型: USB2.0 模拟输入: 通道数: 单端 64 路, 差分 32 路 最高采样频率: 250KHz 同步采样: 否 伪同步: 支持 分辨率: 16 位 误差: <0.02% 输入范围: -10V~+10V (出厂默认), 0~10V, -5V~+5V, 0~5V 输入阻抗: 10MΩ 程控增益: 1,2,5,10 模拟输出: 通道数:8路 分辨率: 12 位 输出范围: 0~5V (出厂默认), 0~10V 输出阻抗: 500Ω (用户可定制) 单通道电流驱动能力(电压方式): 2mA 总电流驱动能力(电压方式): 16mA 数字量输入:

输入通道: 16 路输 入阻抗: 10M 欧姆电 平方式: 5V CMOS

### 数字量输出:

输出通道: 16 路

#### 北京中泰联创科技有限公司

电平方式: 5V CMOS 单通道电流驱动能力: 4mA 总电流驱动能力: 64mA **供电电压**范围: 直流 5V (可以使用USB 接口供电)

1.3 一般特性

**功耗: 1.5**₩ **工作环境** 环境温度:0<sup>~</sup>55℃(可定制宽温) 相对湿度:10<sup>~</sup>90%无凝结 **存储环境** 环境温度:-20<sup>~</sup>70℃(可定制宽温) 相对湿度:5<sup>~</sup>95%无凝结 **物理特性** 

外形尺寸: 长 148.5mm×宽 98.7mm×高 17mm 净重: 109

#### 第二章 安装说明

#### 2.1 初始检查

打开包装后,请先核对包装清单,确认板卡外观完好。在您用手接触板卡之前,请先释放手上的静电。手持 板卡时请握它的边沿,以免您手上的静电损坏面板上的集成电路。

### 2.2 跳线分布图

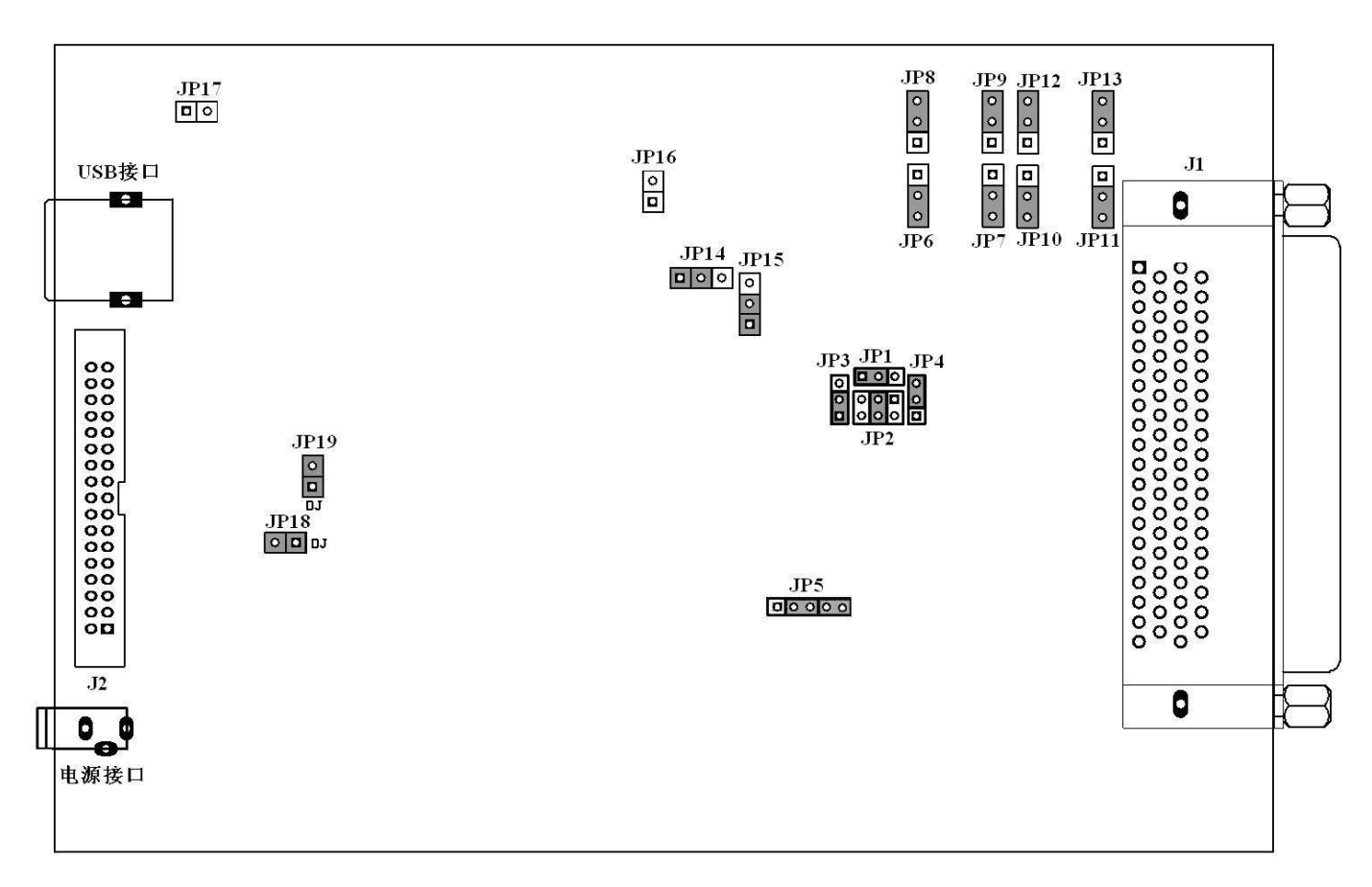

图 2-1

#### 2.3 跳线设置

跳线位置请参考图 2-1。

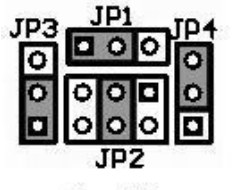

 $0 \sim 5V$ 

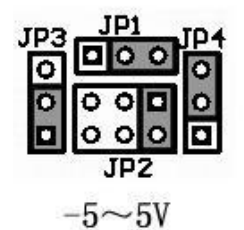

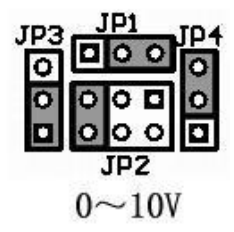

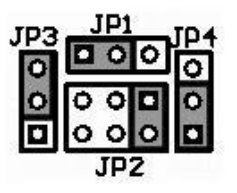

 $-10\sim10V$ 

2.3.2 模拟输入单端/差分方式跳线说明

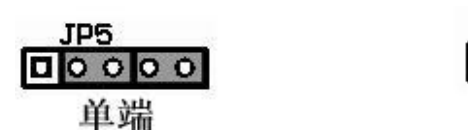

| 1 | JP | 5  |   |   |
|---|----|----|---|---|
|   | 0  | Ô  | 0 | Ô |
|   | ŧ  | 言う | 子 |   |

#### 2.3.3 模拟输出跳线说明

模拟输出第 1 路 DA1 对应跳线为 JP6 模拟输出第 2 路 DA2 对应跳线为 JP7 模拟输出第 3 路 DA3 对应跳线为 JP8 模拟输出第 4 路 DA4 对应跳线为 JP9 模拟输出第 5 路 DA5 对应跳线为 JP10 模拟输出第 6 路 DA6 对应跳线为 JP11 模拟输出第 7 路 DA7 对应跳线为 JP12 模拟输出第 8 路 DA8 对应跳线为 JP13

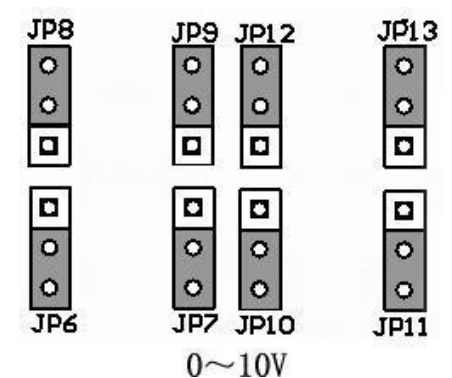

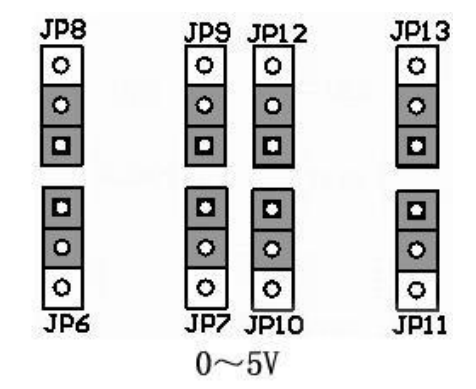

请保持 JP19 为"使能"状态。"非使能"为生产调试时使用。

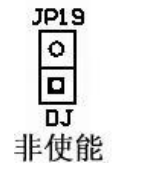

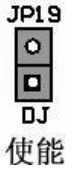

2.4 设备的安装

2.4.1 硬件安装

USB 供电方式 (出厂默认): 使用 USB 连接线将板卡与计算机连接到一起。

2.4.2 软件安装

#### 2.4.2.1 Windows2K/XP/9X 下安装方法

请先不要连接设备,运行驱动光盘或者网上下载的"USB7635 安装程序.exe",将会出现下面的界面:

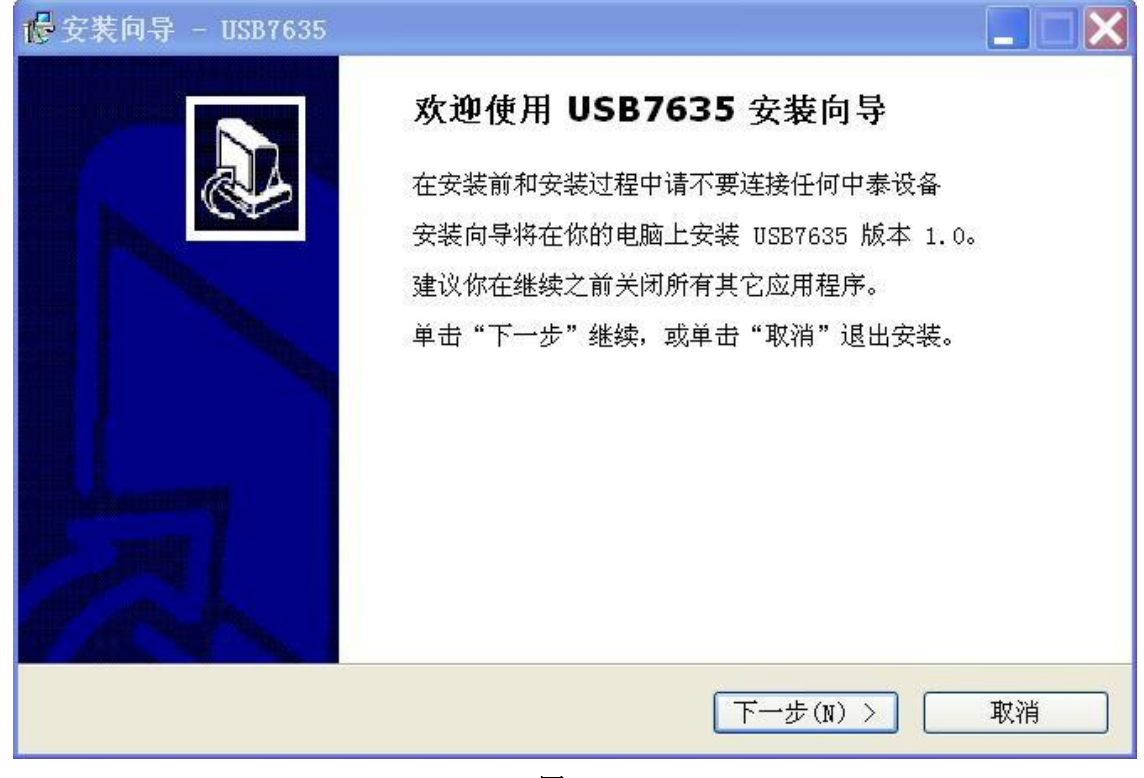

图 2.2

按照提示点击"下一步"直到完成。

| 找到新的硬件向导              |                                |
|-----------------------|--------------------------------|
|                       | 欢迎使用找到新硬件向导                    |
|                       | 这个向导帮助您安装软件:                   |
|                       | USB7635BD                      |
|                       | 如果您的硬件带有安装 CD 或软盘,请现在将其<br>插入。 |
|                       | 您期望向导做什么?                      |
| and the second second | ● 自动安装软件(推荐)(I)                |
| and the second second | ○从列表或指定位置安装(高级)(S)             |
|                       | 要继续,请单击"下一步"。                  |
|                       | < 上一步(B) 下一步(N) > 取消           |
|                       | 图 2-3                          |

安装完毕后连接设备,则会出现下面的将界面:

选择"自动安装软件",然后点击"下一步",等待片刻后设备将会安装完成。 安装

完毕后,可以到"设备管理器"里查看驱动状态,图 2-3 表示驱动安装正常

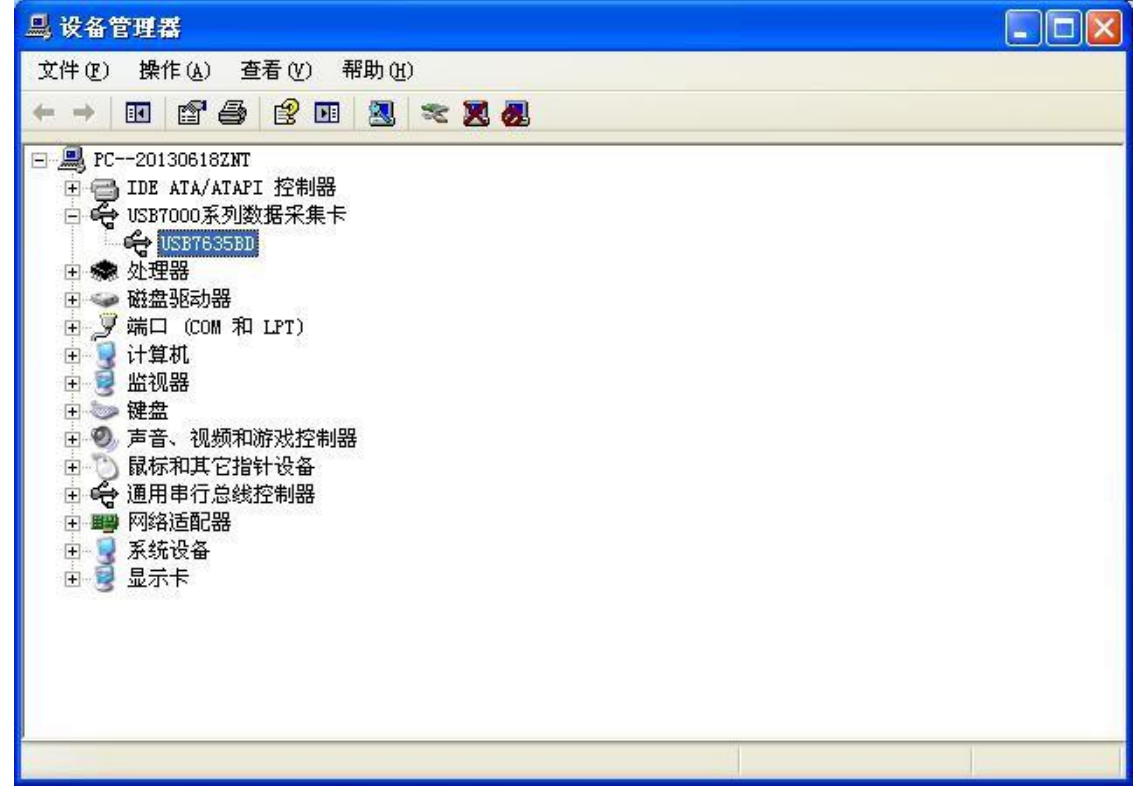

## 第三章 连接与测试

#### 3.1 管脚和电位器分布图

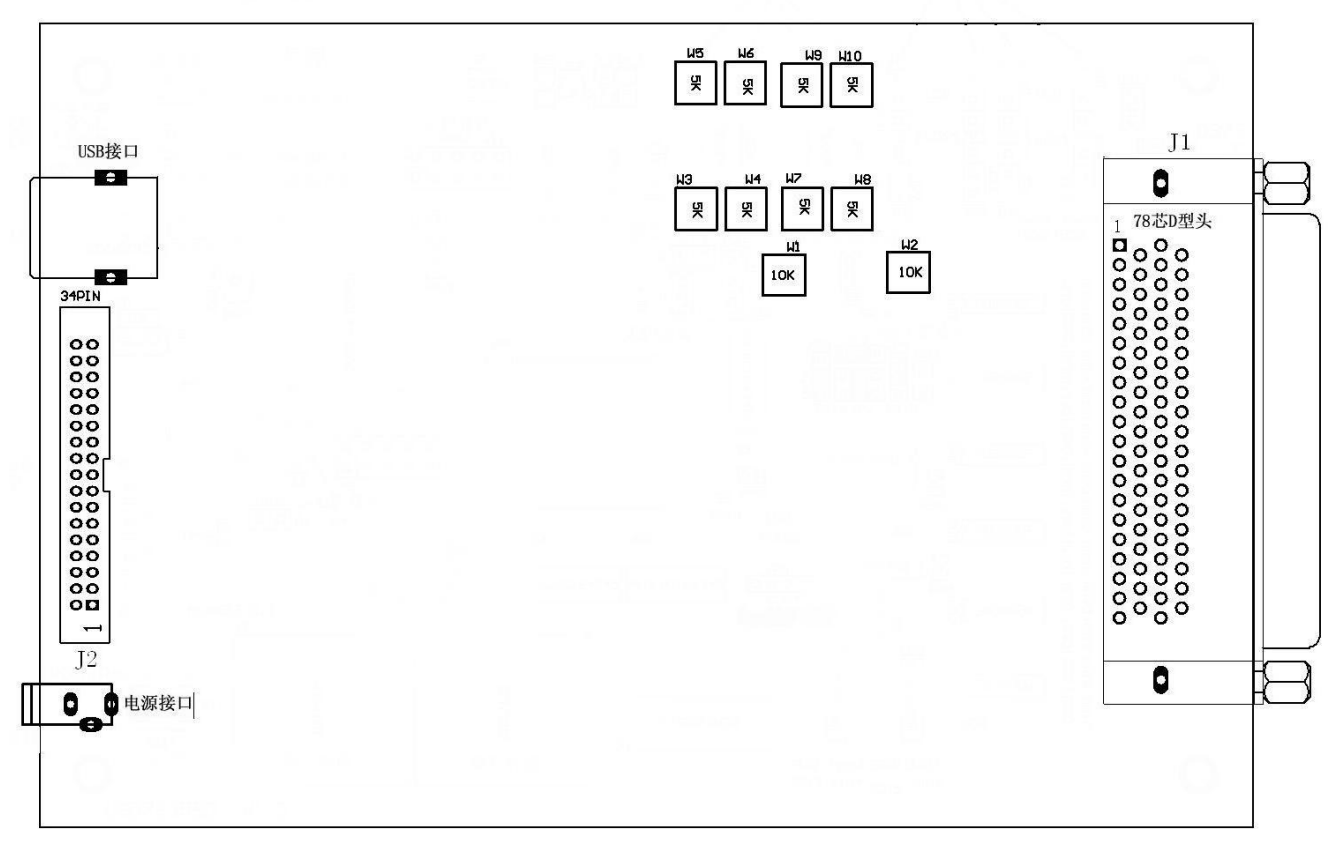

图 3-1

## 3.1.1 管脚功能定义说明

| AD14 | 59   | 0 <sup>20</sup>  | AD18 |
|------|------|------------------|------|
| AD11 | 78   | 39               | AD17 |
| AD15 | 58   | 0 19             | AD21 |
| AD12 | 77   | 38               | AD20 |
| AD19 | 57   | 0 18             | AD24 |
| AD13 | 76   | 37               | AD23 |
| AD22 | 56   | 0 17             | AD27 |
| AD16 | 75   | 36               | AD26 |
| AD25 | 55   | 0 16             | AD30 |
| AD28 | 74   | 35               | AD31 |
| AD32 | 54   | 0 15             | AD33 |
| AD29 | 73   | o <sup>34</sup>  | AD34 |
| AD35 | 53   | 0 14             | AD36 |
| AD10 | 72   | o <sup>33</sup>  | AD37 |
| AD38 | 52   | 0 13             | AD39 |
| AD9  | 71 0 | o <sup>32</sup>  | AD40 |
| AD41 | 51   | 0 12             | AD42 |
| AD8  | 70   | 0 31             | AD43 |
| AD44 | 50   | 0 11             | AD45 |
| AD7  | 69   | o <sup>30</sup>  | AD46 |
| AD47 | 49   | 0 10             | AD48 |
| AD6  | 68   | 29               | AD49 |
| AD50 | 48   | 0,09             | AD51 |
| AD5  | 67   | 28               | AD52 |
| AD53 | 47   | 0 8              | AD54 |
| AD4  | 66   | 27 <sup>27</sup> | AD55 |
| AD56 | 46   | 0 7              | AD57 |
| AD3  | 65   | 26               | AD58 |
| AD59 | 45   | 06               | AD60 |
| AD2  | 64   | Q <sup>25</sup>  | AD61 |
| AD62 | 44   | 0 5              | AD63 |
| AD1  | 63   | Q <sup>24</sup>  | AD64 |
| AGND | 43   | 0 4              | AGND |
| DA1  | 62   | Q <sup>23</sup>  | DA2  |
| DAG  | 42   | 0 3              | DA4  |
| DAS  | 61   | 22               | DA6  |
| DA7  | 41   | 0 2              | DAS  |
| EEN  | 60   | Q <sup>21</sup>  | DEEN |
| CLK  | 40   |                  | OCLK |

图 3-2 J1 管脚图

|      | ]    | 2    |      |
|------|------|------|------|
| DO16 | 340  | . 33 | DO15 |
| DO14 | 37   | 033  | DO13 |
| DO12 | 30.  | 0.29 | DO11 |
| DO10 | 28   | 027  | DO9  |
| DO8  | 26   | 025  | DO7  |
| DO6  | 24   | • 23 | DO5  |
| DO4  | 22   | 23   | DO3  |
| DO2  | 22   | -10  | DO1  |
| DGND | 10   | 17   | DGND |
| DI16 | 16   | 015  | DI15 |
| DI14 | 140  | 013  | DI13 |
| DI12 | 12.0 | 11   | DI11 |
| DI10 | 110  |      | D19  |
| DI8  |      | . 7  | DI7  |
| D16  | 6    |      | D15  |
| DI4  | 1    |      | D13  |
| DI2  |      |      | DI1  |

## 图 3-3 J2 管脚图

| 管脚信号名称    | 管脚功能定义        |
|-----------|---------------|
| AD1~AD64  | 单端模拟信号输入正端    |
| AD1~AD32  | 差分模拟信号输入正端    |
| AD33~AD64 | 差分模拟信号输入负端    |
| DA1~DA8   | 模拟量输出         |
| AGND      | 模拟地           |
| DEEN      | 数字触发信号输入      |
| AEEN      | 保留功能,请不要接任何信号 |
| ECLK      | 板外时钟输入        |
| OCLK      | 板内时钟输出        |
| DI1~DI16  | 数字量输入         |
| D01~D016  | 数字量输出         |
| DGND      | 数字地           |

## 3.1.2 电位器功能说明

| 电位器名称 | 电位器功能说明            |
|-------|--------------------|
| W1    | 模拟输出 DA1~DA4 调零电位器 |
| W2    | 模拟输出 DA5~DA8 调零电位器 |
| W3    | 模拟输出 DA1 调满电位器     |
| W4    | 模拟输出 DA2 调满电位器     |

| W5  | 模拟输出 DA3 调满电位器 |
|-----|----------------|
| W6  | 模拟输出 DA4 调满电位器 |
| W7  | 模拟输出 DA5 调满电位器 |
| W8  | 模拟输出 DA6 调满电位器 |
| W9  | 模拟输出 DA7 调满电位器 |
| W10 | 模拟输出 DA8 调满电位器 |

### 3.2 模拟输入连接

3.2.1 单端模拟输入连接及注意事项

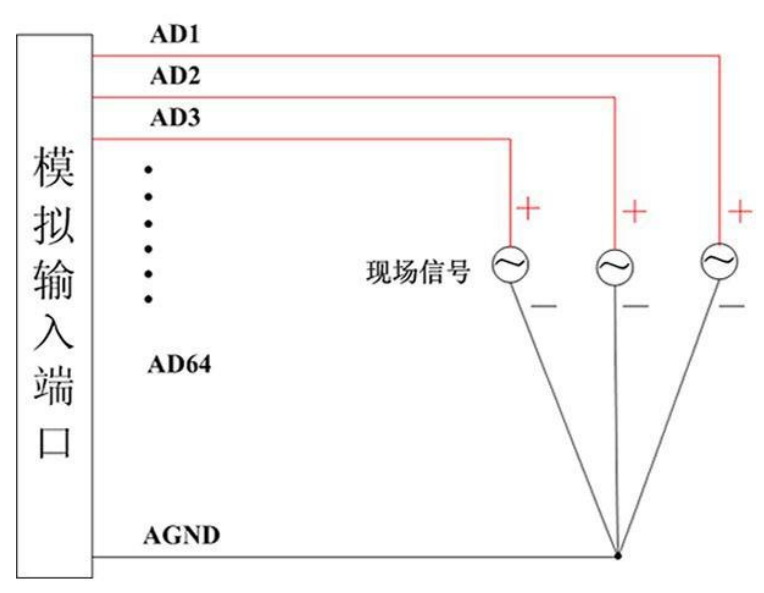

图 3-4

注意事项:输入信号管脚悬空容易引入现场干扰,建议将不使用的输入信号管脚与模拟地短路.

3.2.2 差分模拟输入连接及注意事项

方法一

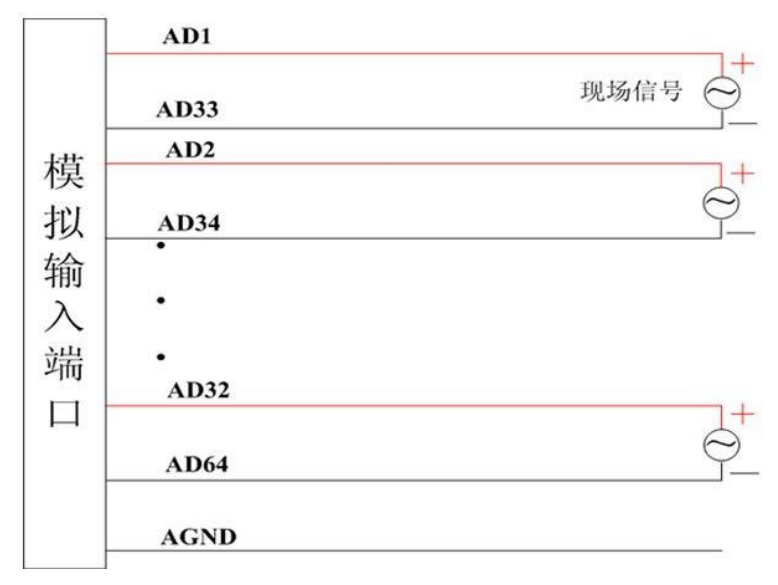

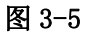

方法二

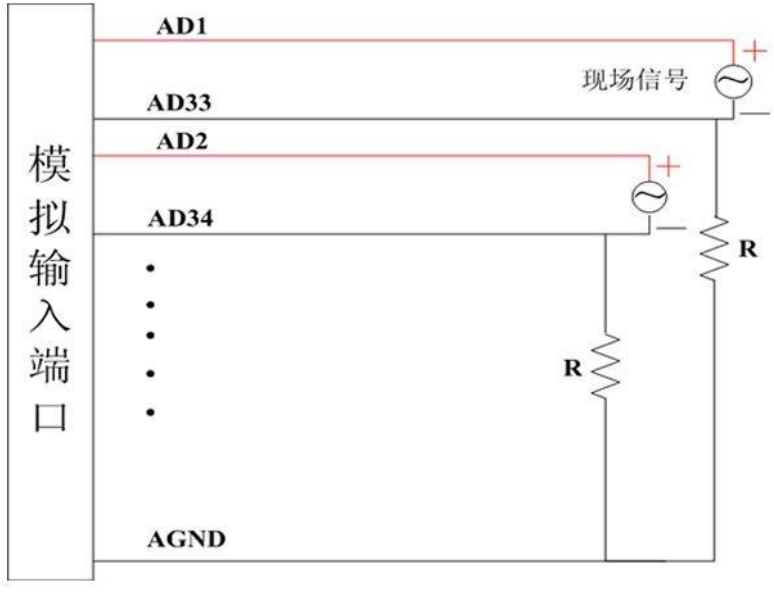

图 3-6

注意事项:如果引入信号干扰比较大,建议在现场信号的负端加上一个接地电阻 R, R 的范围为 10~100K 之间。推荐使用方法二。

#### 3.3 模拟输出连接

#### 3.3.1 电压模拟输出连接

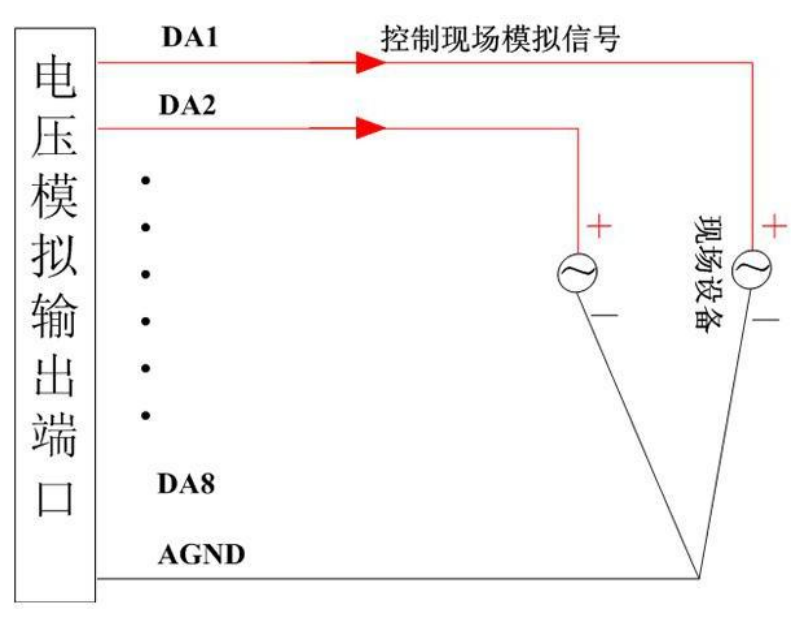

图 3-7

#### 3.4 数字量输入连接及注意事项

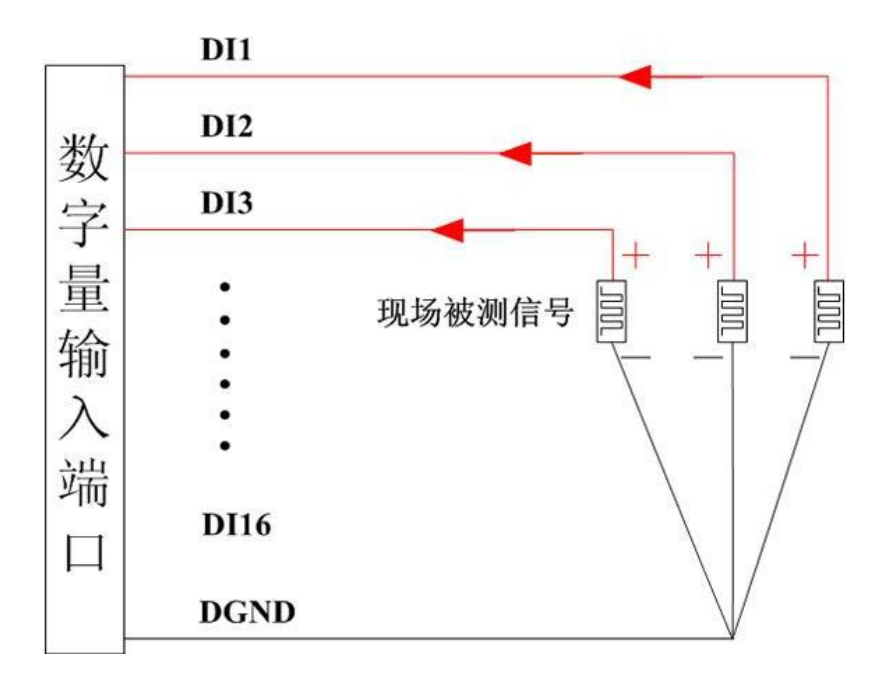

图 3-8

注意: 被测信号最高电平不能高于 5V, 否则会造成设备损坏。

#### 3.5 数字量输出的连接

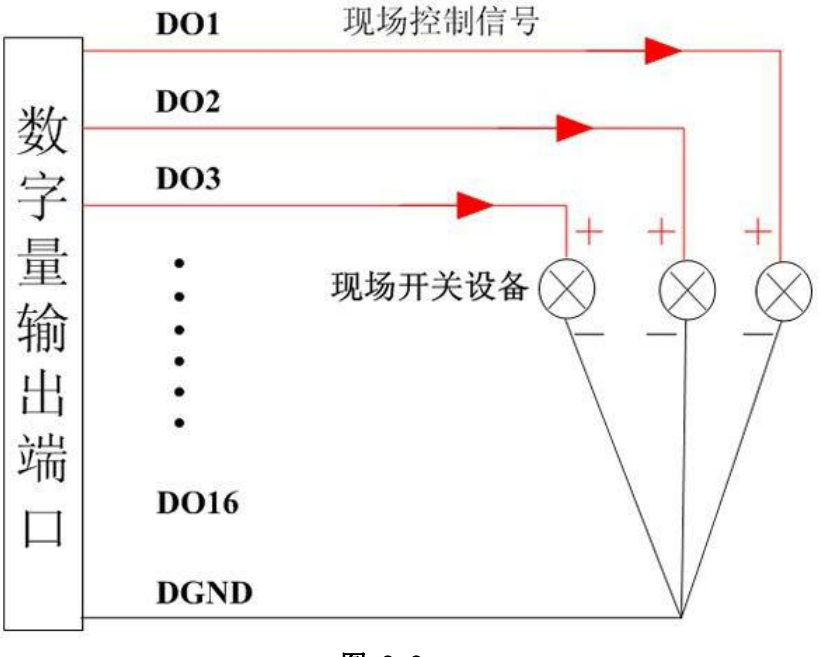

图 3-9

#### 3.6 测试

从驱动光盘中,中泰联创虚拟仪器软件赠送版的文件夹中找到 USB-7635BD 的测试程序,双击打开后, 出现下图 3-10 所示界面,表示系统找到设备。

注意:如果程序无法运行,有可能是由于您的系统中没有安装 Labview2011 运行环境造成的,您可以 联系我公司客服人员下载 "LVRTE2011f3std. exe"程序,运行安装后即可解决问题。

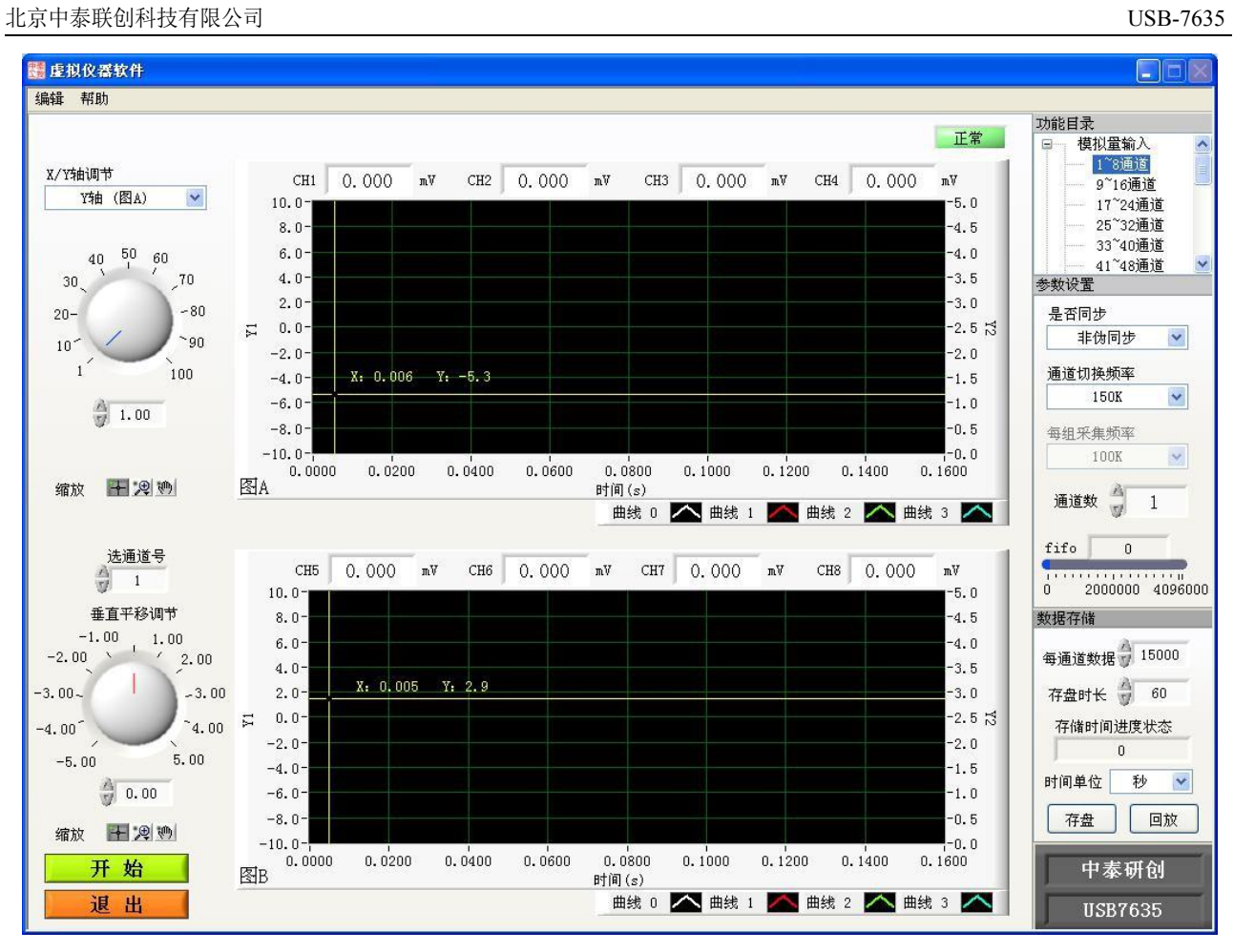

图 3-10

#### 3.6.1 模拟输入功能测试

参考 3.2.1 中的<u>图 3-4</u> 的连接方法,将模拟信号接到模拟端口上,然后在"功能目录"下选择"模拟 量输入",再点击"编辑"—"程序参数设定"设定相应的参数,设置方法参考图 3-11。

| 程序参数设定                                          |                                                                      |                                                          |          |  |
|-------------------------------------------------|----------------------------------------------------------------------|----------------------------------------------------------|----------|--|
|                                                 | 程序                                                                   | 序参数设置预览表                                                 |          |  |
|                                                 | 程序标题:                                                                | 虚拟仪器软件                                                   |          |  |
|                                                 | 右下角文字描述1:                                                            | 中泰研创                                                     |          |  |
|                                                 | 右下角文字描述2:                                                            | USB7635                                                  |          |  |
|                                                 | 图片路径                                                                 | B:C:\Documents and Settings\                             | 0        |  |
|                                                 | 前面板位置:                                                               |                                                          |          |  |
| 参数修改                                            | top                                                                  | -100                                                     |          |  |
| 1                                               | left                                                                 | -120                                                     |          |  |
|                                                 | right                                                                | 155                                                      | 2        |  |
|                                                 | bottom                                                               | 90                                                       |          |  |
| NH TO                                           | 滑动杆衬底大小:                                                             |                                                          | 65<br>72 |  |
| 退出                                              | 宽度                                                                   | 924                                                      |          |  |
|                                                 | 高度                                                                   | 27                                                       |          |  |
|                                                 | 模块号:                                                                 | 1                                                        |          |  |
|                                                 | 是否同步:                                                                | 非伪同步                                                     | ~        |  |
|                                                 | 启动方式:                                                                | 内部时钟启动                                                   | ~        |  |
|                                                 | 使能信号源:                                                               | 数字外触发 (DEEN)                                             | Y        |  |
|                                                 | 触发方式:                                                                | 电平触发                                                     |          |  |
|                                                 | 触发机制:                                                                | 边沿方式下上升沿启动采集;                                            | ~        |  |
|                                                 | 通道数:                                                                 | 1.                                                       |          |  |
|                                                 | 板卡量程:                                                                | -5V~+5V                                                  | ~        |  |
|                                                 | 板卡增益:                                                                | 1倍增益(无增益)                                                | ~        |  |
|                                                 | 通道切换频率:                                                              | 150KHz                                                   | ~        |  |
|                                                 | 每组采集频率:                                                              | 100KHz                                                   | N.       |  |
| 图片路径: 启动界<br>通道切换频率: 在<br>在:<br>每组采集频率: 在<br>在: | 面加载的jpg图片文件器<br>的同步下为通道切换频<br>非伪同步下为启动频率<br>的同步下为启动频率,<br>非伪同步下参数无效, | 各径,建议图片尺寸为1024*768<br>率;不小于每组采集频率*2*采集通道<br>,同时也是通道切换频率; | 一个数;     |  |

图 3-11

参数设置完后,点击"参数修改",再点"退出"之后退出程序,再次运行"虚拟仪器软件",点击 "开始"采集数据如图 3-12 显示。

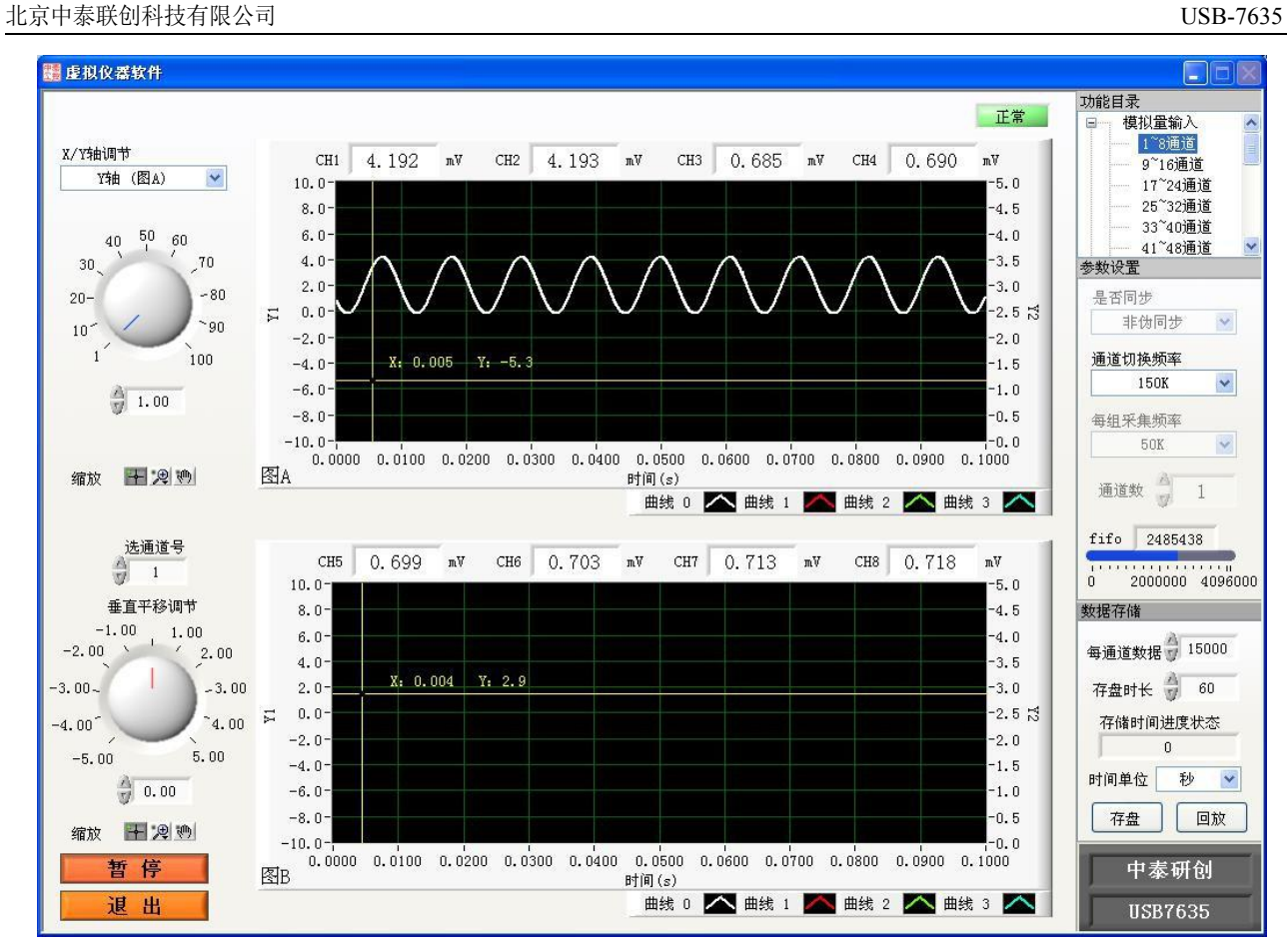

图 3-12

### 3.6.2 模拟输出功能测试

电压方式参考 3.3.1 中的图 3-7 的连接方法,连接好后,在"功能目录"下选择"模拟量输出",再点击"开始"按钮,然后输入所需的电压或源码值,就可以从对应的模拟量输出端口处获得对应的电压值。设置方法参考图 3-13

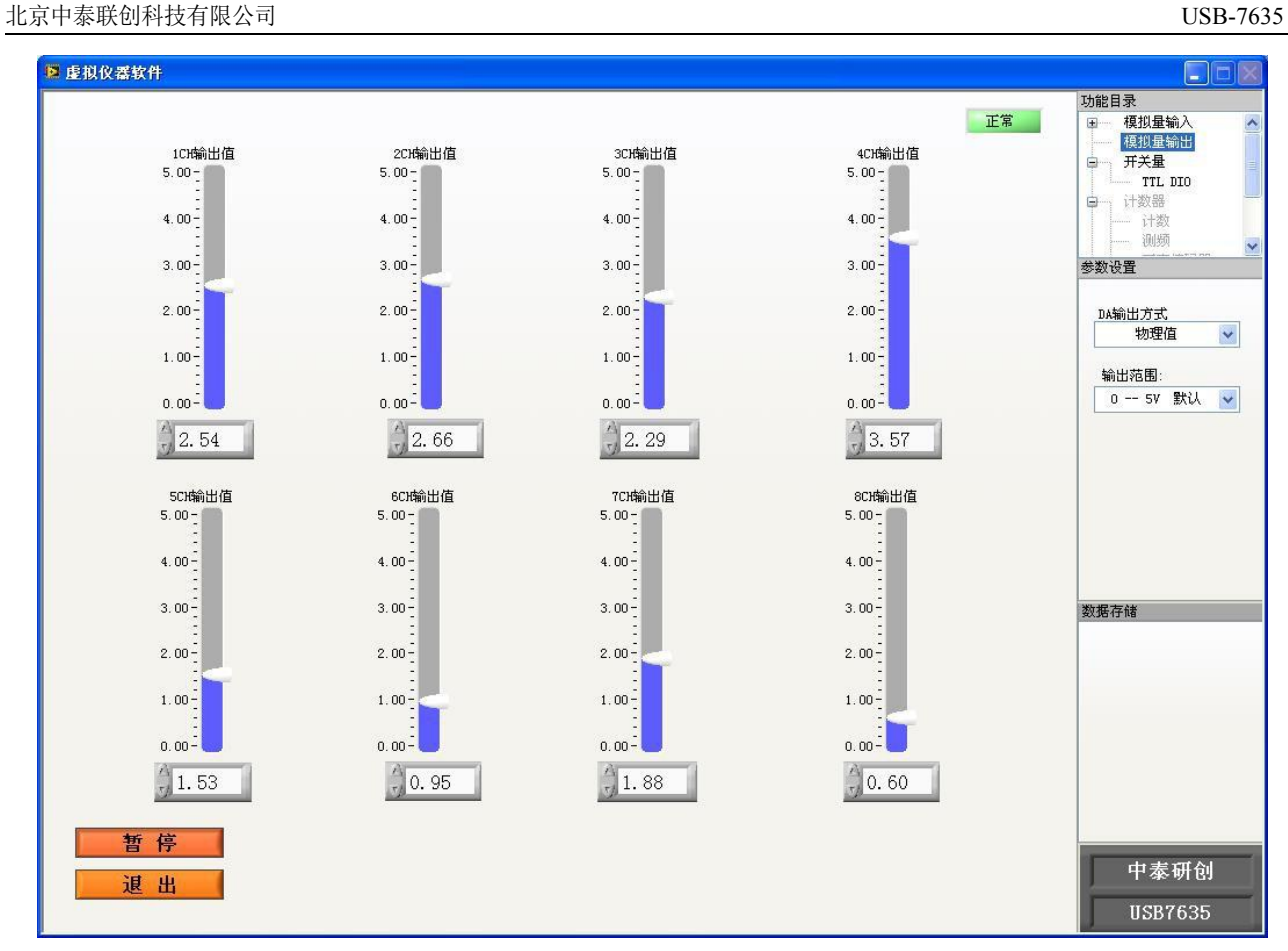

图 3-13

#### 3.6.3 数字量输入功能测试

参考 3.4 中的图 3-8 的连接方法,将数字信号接到数字量输入端口,然后在"功能目录"下选择"开关量",再点击"开始"按钮。"开关量输入"状态中的控件被点亮,表示相应的通道输入高电平,反之控件变暗,表示输入低电平。

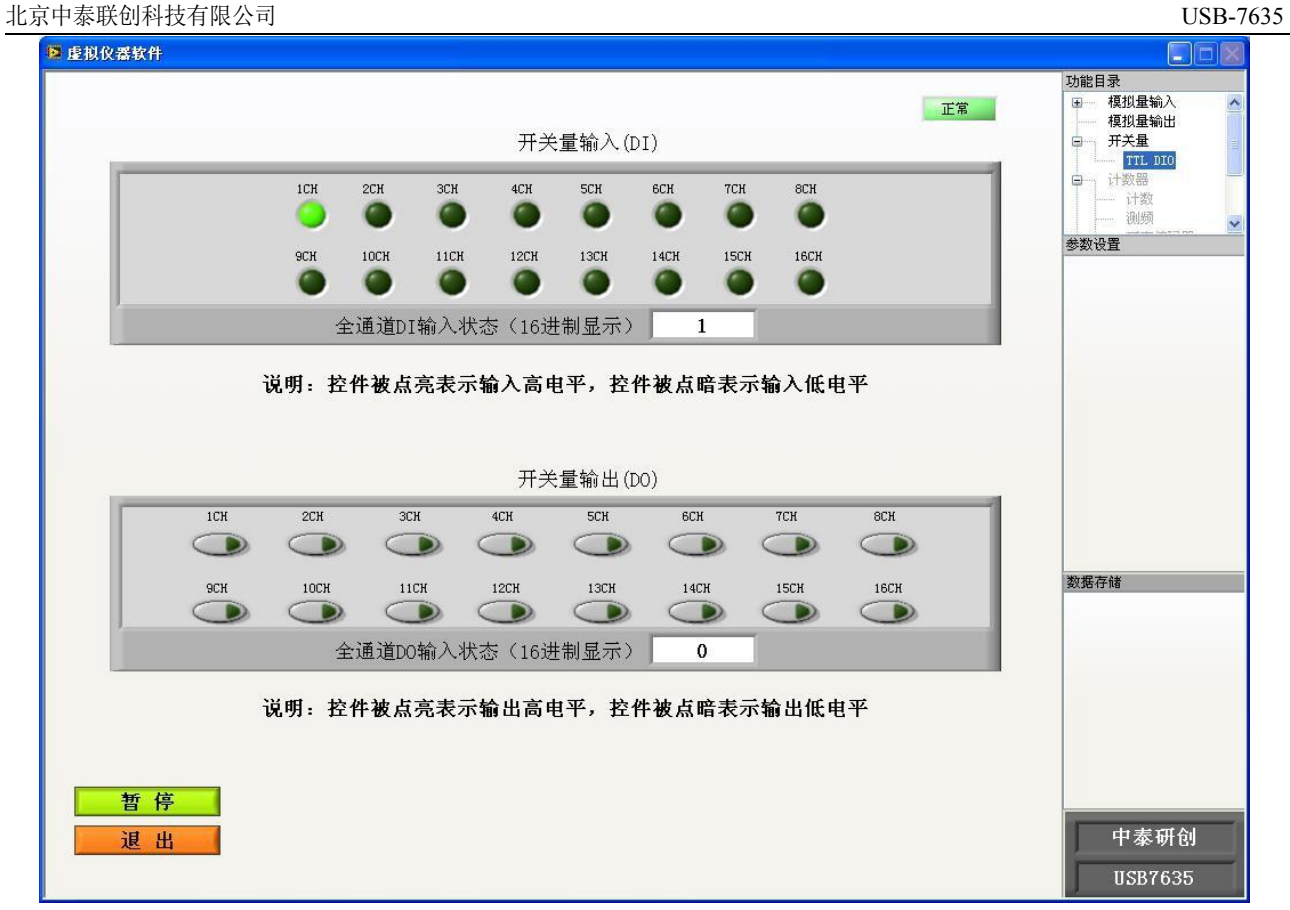

图 3-14

### 3.6.4 数字量出功能测试

参考 3.5 中的<u>图 3-9</u> 的连接方法,将万用表接到数字量输出端口上,然后在"功能目录"下选择"开关量",再点击"开始"按钮。然后点亮相应通道的控件,万用表会测量到大于 3V 的高电平,反之控件被点暗, 万用表会测量到 0V 的低电平。

#### 北京中泰联创科技有限公司

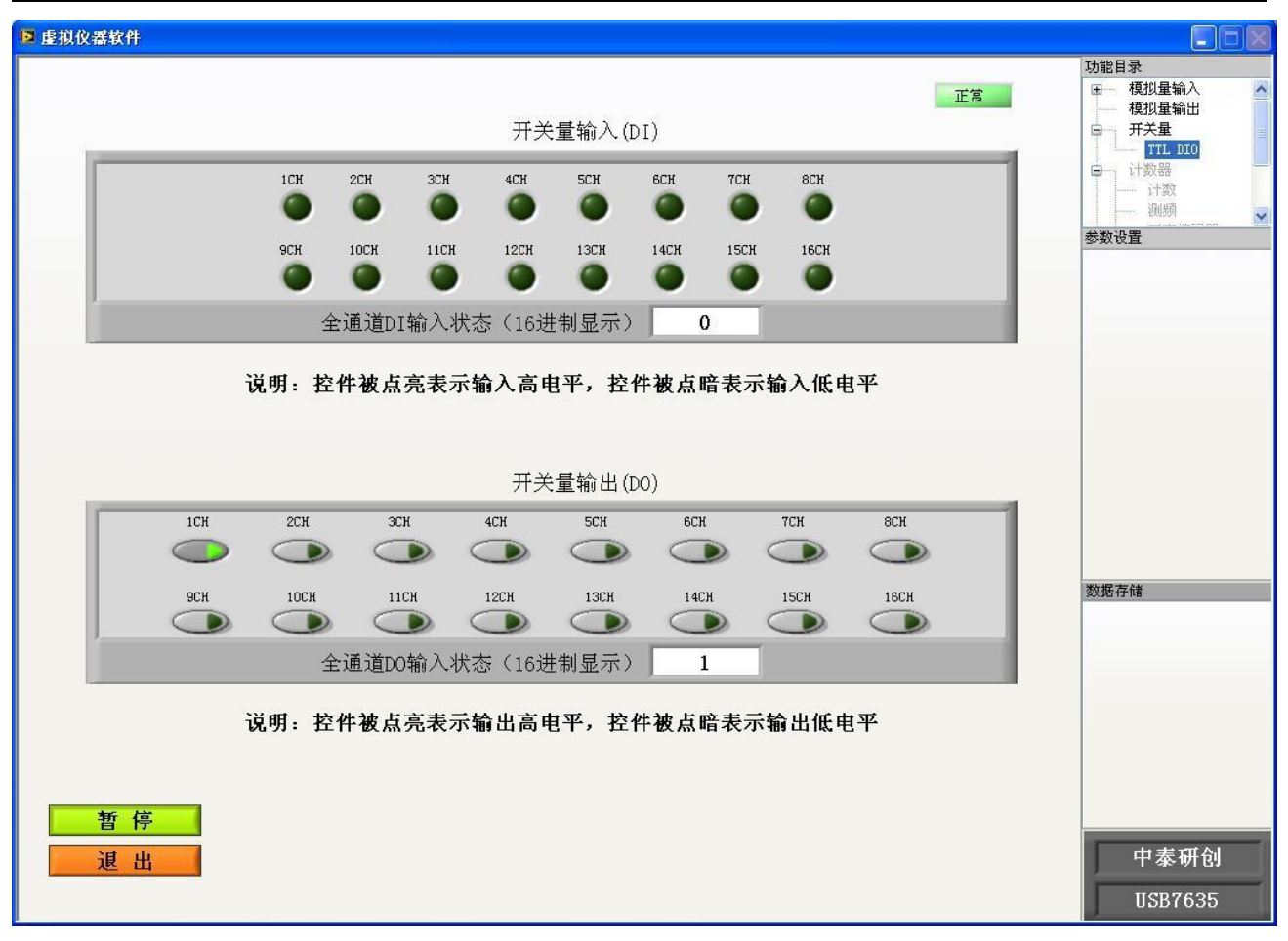

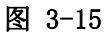

### 第四章 结构说明

#### 4.1 结构图 (尺寸图)

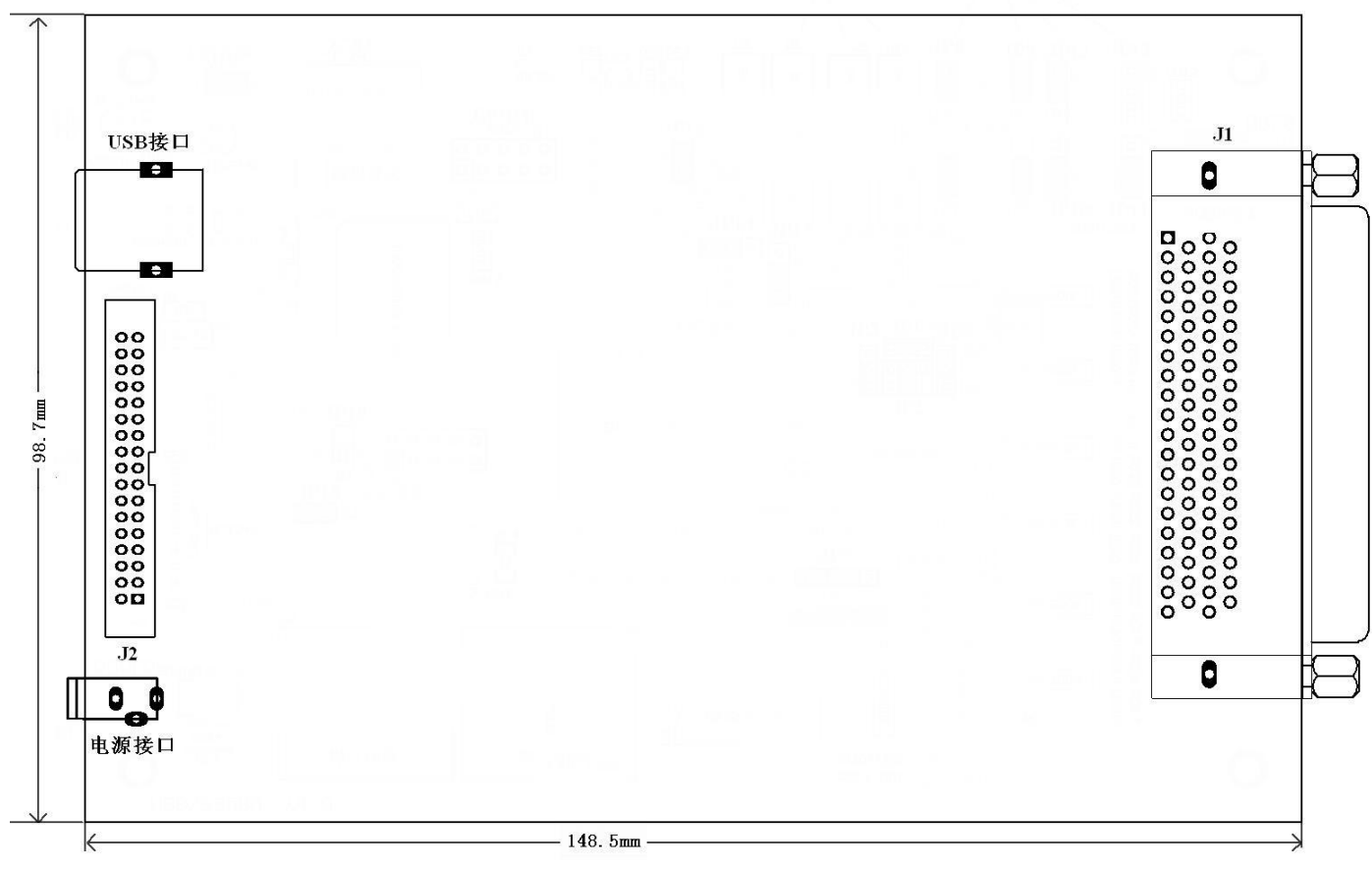

图 4-1

### 附录:

#### 包装清单

- (1) USB-7635 系列采集卡一块(具体型号参见订货信息)
- (2) DB78 针头和灰盒各一套、外供电接头一个、34 芯 0.5 米长单头线
- (3) 合格证、保修卡一张

#### 保修政策

本产品自售出之日起一年内,凡用户遵守贮存、运输及使用要求,而产品质量低于技术指标的,凭保 修卡免费维修。因违反操作规定和要求而造成损坏的,需交纳维修费。